# **Download and Install LDAP Browser**

1. Using a web browser, connect to the Internet and navigate to the following URL:

### http://www-unix.mcs.anl.gov/~gawor/ldap/download.html

and download the latest .tar.gz version of LDAP Browser to your download folder.

2. After the download has completed, open the *Gnome File Browser* and navigate to the download directory. Click on the downloaded file (e.g. *Browser282b2.tar.gz*) to start the *Archive Manager* and *Extract* the **Idapbrowser** folder to **/usr/local/bin**:

| 6                     |                           | Browse       | r 282b2.tar.g  | jz         |            | -OX  |
|-----------------------|---------------------------|--------------|----------------|------------|------------|------|
| <u>A</u> rchive       | <u>E</u> dit <u>V</u> iew | <u>H</u> elp |                |            |            |      |
| 4                     |                           | . 🖘          |                |            |            |      |
| New                   | Open                      | Extract      | Add Files      | Add Folder | Stop       |      |
| <b>⇔</b> <u>B</u> ack | 🖻 🕆 🏠                     | Location:    | /usr/local/bin |            |            |      |
| Name                  |                           | ~            | Size           | Туре       | Date Modif | fied |
| 📁 ldapb               | orowser                   |              | 746.7 KB       | Folder     |            |      |
|                       |                           |              |                |            |            |      |
|                       |                           |              |                |            |            |      |
|                       |                           |              |                |            |            |      |
|                       |                           |              |                |            |            |      |
|                       |                           |              |                |            |            |      |
|                       |                           |              |                |            |            |      |
|                       |                           |              |                |            |            |      |
|                       |                           |              |                |            |            |      |
|                       |                           |              |                |            |            |      |
|                       |                           |              |                |            |            |      |
| 1 object              | (746.7 KB)                |              |                |            |            |      |

**<u>Alternate proceudre</u>**: open the Gnome Terminal and navigate (cd) to the download directory. Use *gzip* to un-zip the tarball:

#### gzip -d Browser282b2.tar.gz

then untar the result file:

tar -xvf Browser282b2.tar --directory /usr/local/bin

## 3. Start the Main Menu editor:

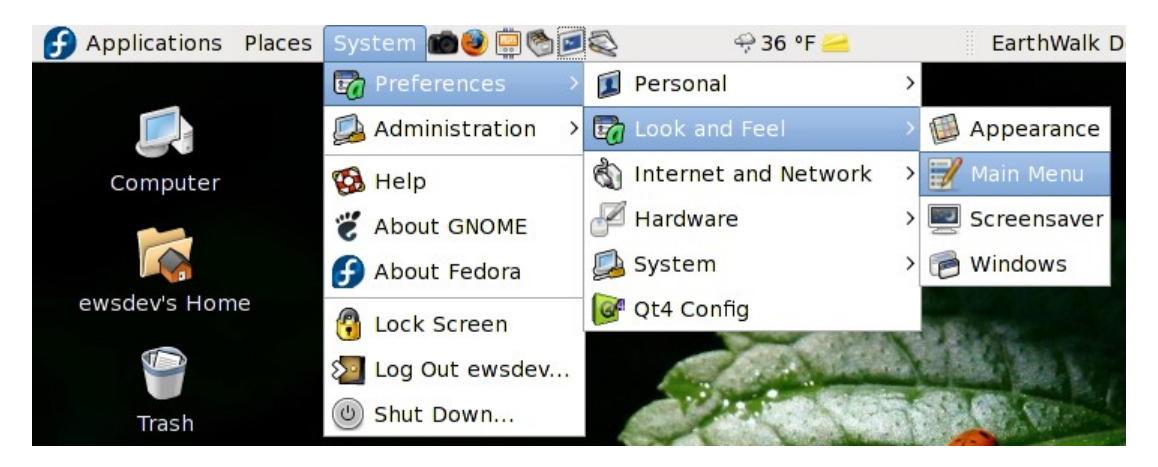

4. On the Main Menu editor screen, expand *Applications* in the *Menus* column and select *Internet*, then click on **New Item**:

| 2                     | Main Menu                        |               |
|-----------------------|----------------------------------|---------------|
| Menus:                | It <u>e</u> ms:                  |               |
|                       | Show Item                        | Mew Menu      |
| S Accessories         | 🗆 🥙 Email                        | A New Item    |
| <b>Education</b>      | 🗹 💃 EtherApe                     |               |
| ổ Games               | 🗹 🔞 Firefox Web Browser          | New Separator |
| b Graphics            | 🗌 🧕 Firefox Web Browser          |               |
| 👌 Internet            | 🗹 💽 Jigsaw Download Manager      | Move Up       |
| S Office              | LDAP Administration Tool         | 🕀 Move Down   |
| 📇 Other               | 🗹 🛅 Transmission                 |               |
| Programming           | VR Viewer                        |               |
| 🎼 Sound & Video       | VPN Connection Manager (OpenVPN) |               |
| 🞑 System Tools        | VPN Connection Manager (vpnc)    |               |
| マ 🗑 System            | 🗆 🥪 Web Browser                  |               |
| Preferences           |                                  |               |
| Administration        |                                  |               |
| Documentation         |                                  |               |
|                       |                                  |               |
| <b>8</b> <u>H</u> elp | Re:                              | vert X Close  |

5. Complete the required entries in the *Create Launcher* popup window. To set the *Command* field, *Browse* to the installation folder and select **lbe.sh**:

| T                                      | Cre            | ate Launcher 🛛 🗙              |  |
|----------------------------------------|----------------|-------------------------------|--|
|                                        | <u> T</u> ype: | Application                   |  |
| le le                                  | <u>N</u> ame:  | LDAP Browser                  |  |
| Comm <u>a</u> nd:<br>Co <u>m</u> ment: |                | h/ldapbrowser/lbe.sh Browse   |  |
|                                        |                | LDAP Browser 2.8.2b2          |  |
| <u>8 Н</u> е                           | lp             | X <u>C</u> ancel ↓ <u>O</u> K |  |

Click **OK** to complete and return to the *Main Menu* editor.

- 6. Click **Close** in the *Main Menu* window to exit the editor.
- 7. Start LDAP Browser from the Applications/Internet menu:

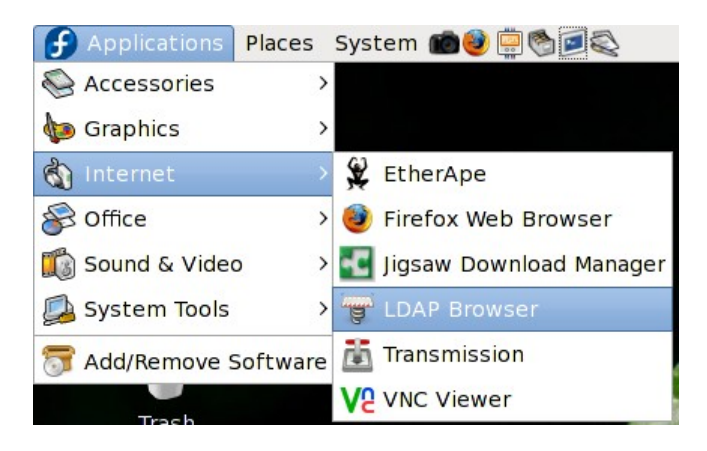

8. The first time that *LDAP Browser* is run, an empty **Connect** window will automatically open:

| 2            | LDAP Browser\Editor v2.8.2 _ 🗖                      | × |
|--------------|-----------------------------------------------------|---|
| <u>F</u> ile | <u>E</u> dit <u>V</u> iew <u>L</u> DIF <u>H</u> elp |   |
|              |                                                     |   |
|              | Connect X                                           |   |
|              | Session List Quick Connect                          |   |
|              | Session List:                                       |   |
|              | New                                                 |   |
|              | Edit                                                |   |
|              |                                                     |   |
|              | Сору                                                |   |
|              | Delete                                              |   |
|              |                                                     |   |
|              | Rename                                              |   |
|              |                                                     |   |
|              | Connect Cancel                                      |   |
|              |                                                     |   |
| LDAP         | Browser\Editor by Jarek Gawor                       | N |

9. Click on the **New** button to create a *New Session*. Enter an appropriate name for the session . In this example, it will be named **EarthWalk Manager** and will connect to the EarthWalk *Directory Manager* account:

| LDAP Browser\Editor v2.8.2                                       | IX |
|------------------------------------------------------------------|----|
| <u>F</u> ile <u>E</u> dit <u>V</u> iew <u>L</u> DIF <u>H</u> elp |    |
|                                                                  |    |
| New Session                                                      |    |
| Name Connection Options                                          |    |
| Session                                                          |    |
|                                                                  |    |
|                                                                  |    |
| Name: EarthWalk Manager                                          |    |
|                                                                  |    |
|                                                                  |    |
|                                                                  |    |
|                                                                  |    |
| Save Cancel                                                      |    |
|                                                                  |    |
|                                                                  |    |
| LDAP Browser\Editor by Jarek Gawor                               | N  |

## 10. Click on the *Connection* tab and fill in all the fields appropriately

| 2            | LDAP Browser\Editor v2.8.2                          | X |
|--------------|-----------------------------------------------------|---|
| <u>F</u> ile | <u>E</u> dit <u>V</u> iew <u>L</u> DIF <u>H</u> elp |   |
|              |                                                     |   |
|              | New Session                                         |   |
|              | Name Connection Options                             |   |
|              | Host Info                                           |   |
|              | Host: 192.168.11.2 Port: 389 Version: 3 🔽           |   |
|              | Base DN: dc=earthwalk,dc=org                        |   |
|              | Fetch DNs SSL Anonymous bind                        |   |
|              | User Info                                           |   |
|              | User DN: cn=Manager                                 |   |
|              | Password: ••••••                                    |   |
|              | Save Cancel                                         |   |
| ľ            |                                                     |   |
|              |                                                     |   |
| LDAP         | Browser\Editor by Jarek Gawor                       | N |

For this example, the LDAP server is located on **Host** 192.168.11.2, **Port** 389. The base distinguished name (**Base DN**) is *dc=earthwalk,dc=org*. The connection is being created for user (**User DN**) *cn=Manager,dc=earthwalk,dc=org*, and **append base DN** is checked so that only the *cn=Manager* needs to be supplied for the **User DN**.

11. Click **Save** to save the session. The newly created session will now appear in the *Connect* window:

|              | LDAP Browser\Edit                                   | or v2.8.2      |
|--------------|-----------------------------------------------------|----------------|
| <u>F</u> ile | <u>E</u> dit <u>V</u> iew <u>L</u> DIF <u>H</u> elp |                |
|              |                                                     |                |
|              | Conne Conne                                         | ct 🛛 📉         |
|              | Session List Quick Connect                          |                |
|              | Session List:                                       |                |
|              | EarthWalk Manager                                   | New            |
|              |                                                     | Edit           |
|              |                                                     | Copy           |
|              |                                                     | Сору           |
|              |                                                     | Delete         |
|              |                                                     | Bename         |
|              |                                                     | Kendine        |
|              | L                                                   |                |
|              |                                                     | Connect Cancel |
|              |                                                     |                |
|              |                                                     |                |
| LDAP         | Browser\Editor by Jarek Gawor                       | N              |

Highlight the new session and click the **Connect** button.

12. If everything has been set up properly, and the LDAP server is active, *LDAP Browser* should present the contents of the **Base DN** in a tree diagram, similar to the following:

| 🛃 LDAP Browser\Editor v2.                                        | 8.2 - [ldap://19 | )2.168.11.2/dc=earth 🗕 | ) D X |
|------------------------------------------------------------------|------------------|------------------------|-------|
| <u>F</u> ile <u>E</u> dit <u>V</u> iew <u>L</u> DIF <u>H</u> elp |                  |                        |       |
| <b>• * * *</b> • * • *                                           | 1 1 1            |                        |       |
| ☐ dc=earthwalk.dc=org                                            | Attribute        | Value                  |       |
| Ready. 4 entries returned.                                       |                  |                        | U     |